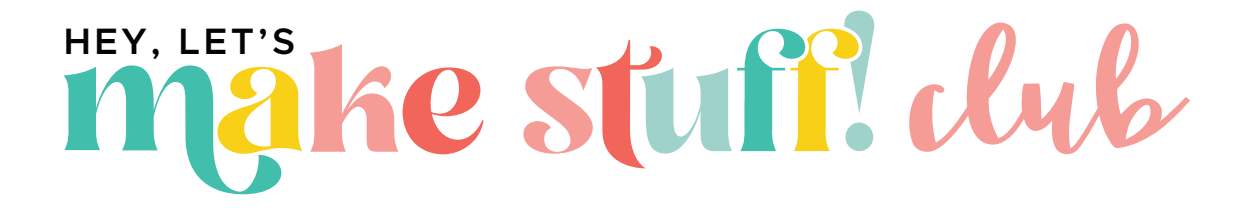

# Welcome to the Hey, Let's Make Stuff Club with access to more than 1,000 SVGs, printables, sublimation files, and more!

Ready to get started? Here's how!

In order to access all the files for free, you'll need to log into your Club account. You should receive an email with your login info. If you don't receive that email, contact our team at help@heyletsmakestuff.com or reset your password manually if you'd like (see below).

## Signing into the Club

Visit https://store.heyletsmakestuff.com/

Click on ACCOUNT at the top right of the homepage.

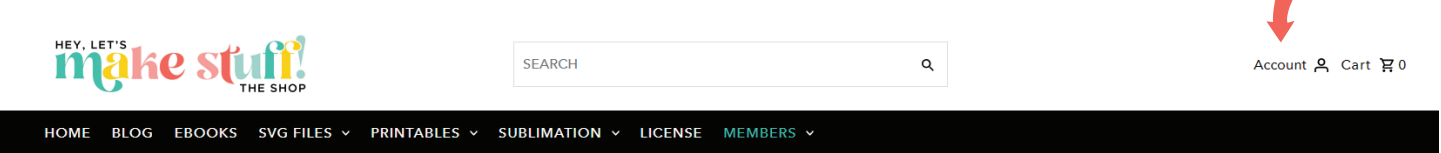

Enter your email and password on the next screen. Need to reset your password? Skip to the end of this document.

### Accessing the Members-Only Content

Click on the teal MEMBERS tab in the navigation.

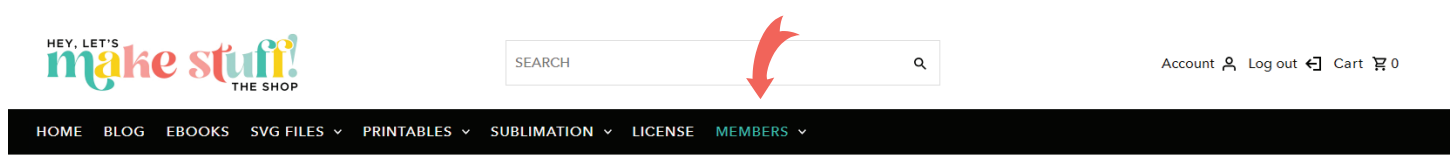

Under MEMBERS, select which type of file you'd like to access (SVG, Printable, Sublimation, or Glowforge). For this example I chose SVG FILES.

Here you'll see the SVG file categories. Select which category you'd like.

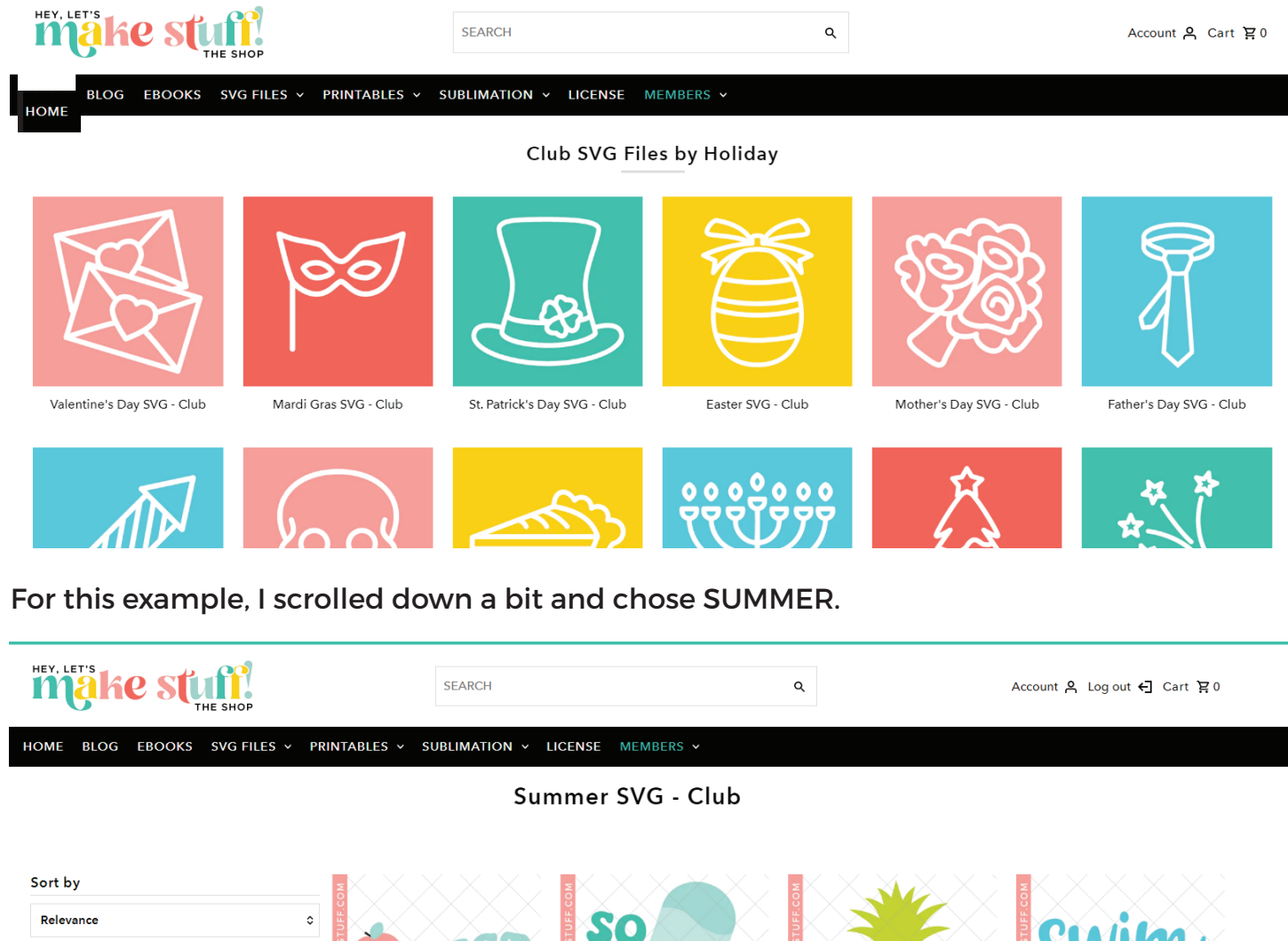

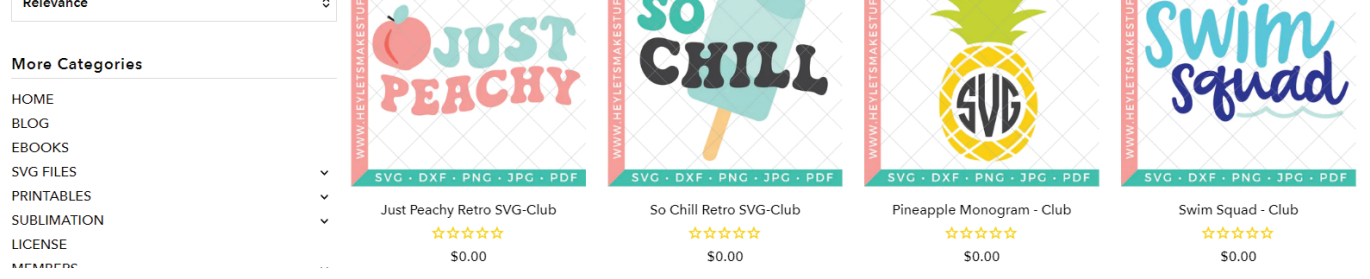

Here you'll see all the files in that category. Click on the SVG you'd like to download and ADD TO CART.

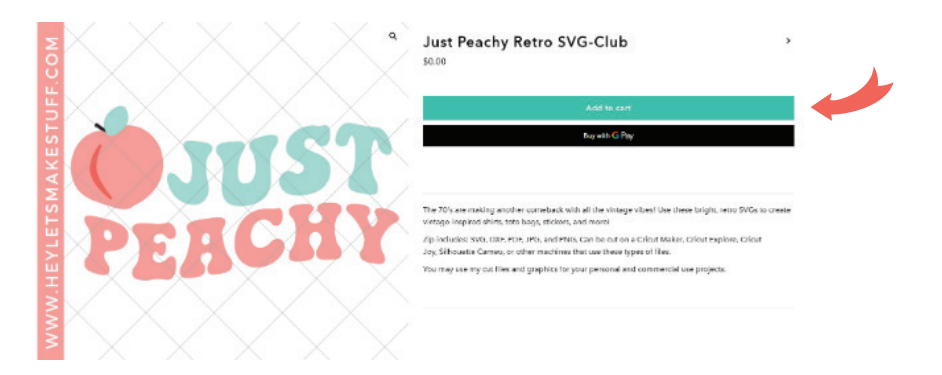

Checkout as usual. Your total will be \$0. Once confirmed, a download link with your file / files will appear in the checkout screen. You will also be emailed a download link for the files.

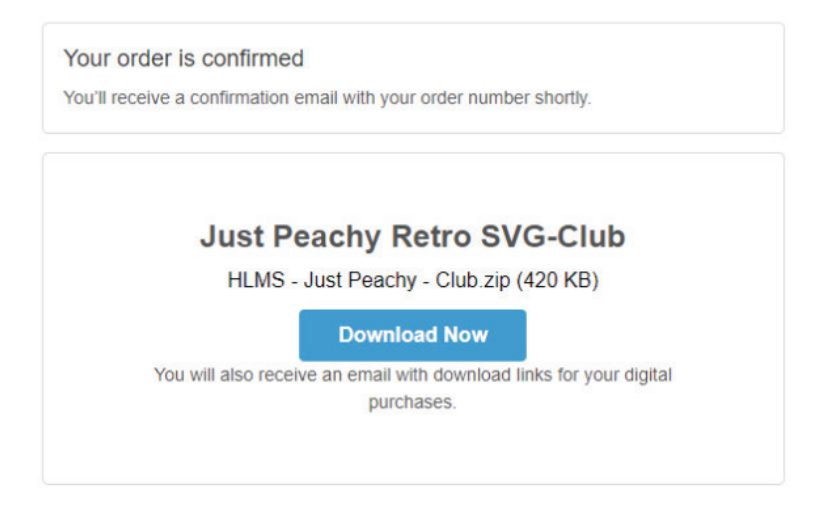

#### Then get crafting!

#### **Reset Your Password**

Visit https://store.heyletsmakestuff.com/

Click on Account at the top right of the homepage

Click 'Forgot your password?' under email login.

You'll receive an email with instructions to create a new password. Create your new password, then head back to the homepage and log in!

Let us know if you have any trouble logging in or accessing files by emailing our team at help@heyletsmakestuff.com!